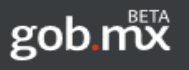

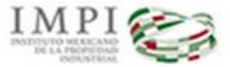

### SISTEMA DE GESTIÓN DE SERVICIOS DE INFORMACIÓN TECNOLÓGICA

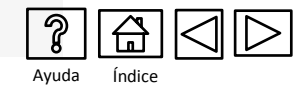

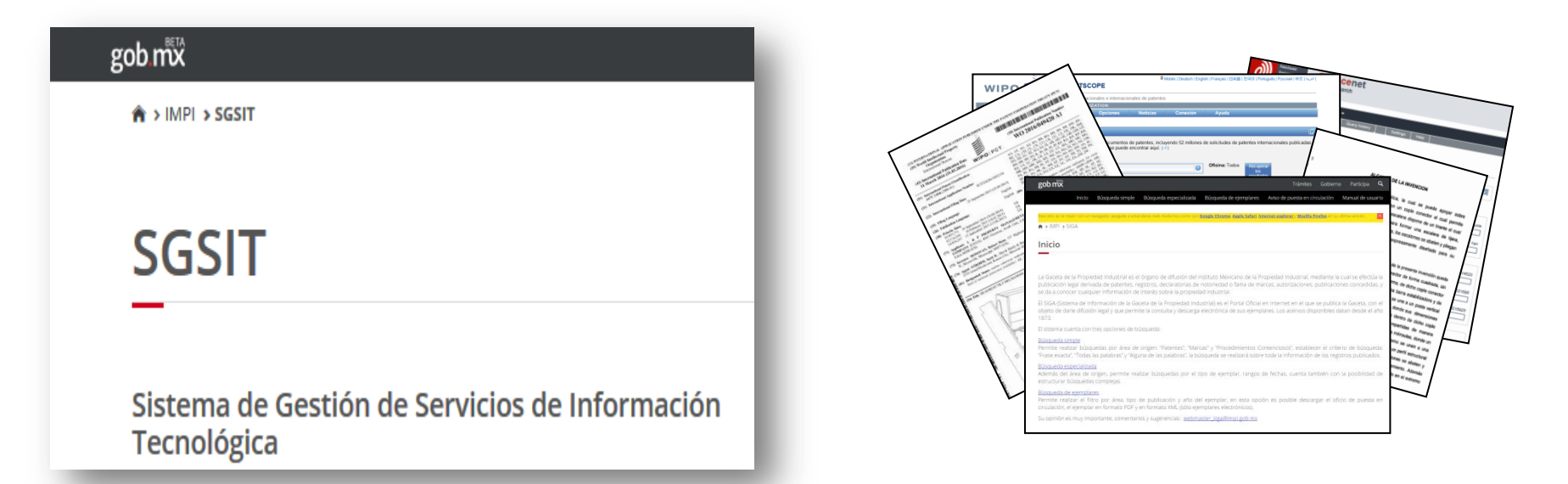

## Guía del usuario- Vigilancias y Alertas Tecnológicas

Dirección Divisional de Promoción y Servicios de Información Tecnológica Subdirección Divisional de Servicios de Información Tecnológica Arenal No. 550 Sótano 1 Col. Pueblo de Santa María Tepepan Del Xochimilco 16020

(52 55) 5334 07 00 ext 10046 / 10048 /10106 Email: buzoncit@impi.gob.mx

1

Asesoría:

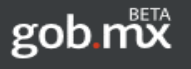

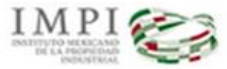

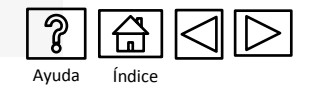

El Sistema de Gestión de Servicios de Información Tecnológica (SGSIT) es una herramienta ágil y asistida que permite realizar el llenado de solicitudes para su presentación en línea o presentación en ventanilla de recepción de los siguientes servicios:

 Solicitud de Vigilancia Tecnológica, Alerta Tecnológica y Alerta Tecnológica Complementaria

|                                                                                                    | shot care                                                                                                    | OLICITUD DE VIQUE ANO                                                                                                    | IN TECHOLOGICA ALERTA TECHNOL                                             | ODICA V                         |  |  |  |
|----------------------------------------------------------------------------------------------------|----------------------------------------------------------------------------------------------------|----------------------------------------------------------------------------------------------------|---------------------------------------------------------------------------|---------------------------------|--|--|--|
|                                                                                                    |                                                                                                    | ALERTA TE                                                                                                    | CNOLÓGICA COMPLEMENTARIA                                                  | LUGICA T                        |  |  |  |
| Po                                                                                                    | r la present                                                                                                    | (Antes de lienar el formato, a<br>le se solicita:                                                                                                    | frusse leer las consideraciones generales al<br>Liso exclusivo            | reverso).                       |  |  |  |
|                                                                                                    | (Marque sólo u                                                                                                    | ine opción)                                                                                                    | Celegaciones y Subdelegaciones Federales<br>de la Secretaria de Economia. |                                 |  |  |  |
| Solicitud                                                                                                    | de Vigilancia 1                                                                                                    | Fecnológica                                                                                                    |                                                                           |                                 |  |  |  |
| Solicitud                                                                                                    | de Alerta Tecr                                                                                                    | nológica                                                                                                    |                                                                           | MPI, Otomas Regionales del IMPI |  |  |  |
| 8 Solicitud                                                                                                    | de Alerta Tecr                                                                                                    | nológica Complementaria                                                                                                    |                                                                           |                                 |  |  |  |
|                                                                                                    | Alerta T                                                                                                    | de folio de la solicitud de<br>ecnológica previa                                                                                                    |                                                                           |                                 |  |  |  |
|                                                                                                    |                                                                                                    |                                                                                                    | Selo, Feche y Hore de presentación,<br>No. de folio de entrade.           |                                 |  |  |  |
| <ol> <li>DATO8</li> <li>Nombre (s)</li> </ol>                                                                                                    | DEL (DE LO 8)                                                                                                    | SOLICITANTE (8)                                                                                                    |                                                                           |                                 |  |  |  |
| Decide un                                                                                                    | under ber                                                                                                    |                                                                                                    | Sector Scheroton                                                          | Micro o Pequeña                 |  |  |  |
| t) hpolaelas                                                                                                    | denu. wv                                                                                                    |                                                                                                    |                                                                           | Empres                          |  |  |  |
|                                                                                                    |                                                                                                    | Empress Mediana o<br>Grande Cer                                                                                                    | tros de Investigación Otros                                               |                                 |  |  |  |
| II. DATO                                                                                                    | B DEL (DE LO                                                                                                    | 8) REPRESENTANTE (8)                                                                                                    | LEGAL (E8) O MANDATARIO (8)                                               |                                 |  |  |  |
| <li>Nombre (s)</li>                                                                                                    | k.                                                                                                    |                                                                                                    |                                                                           |                                 |  |  |  |
| III. DOMIC                                                                                                    | CALLO PARA O                                                                                                    | IR Y RECIBIR NOTIFICAD                                                                                                    | CIONES EN EL TERRITORIO NACION                                            | AL                              |  |  |  |
|                                                                                                    |                                                                                                    |                                                                                                    |                                                                           |                                 |  |  |  |
| Población                                                                                                    | y Estado:                                                                                                    |                                                                                                    |                                                                           |                                 |  |  |  |
| Código por                                                                                                    | Código postal:                                                                                                    |                                                                                                    |                                                                           |                                 |  |  |  |
| 5) Teléfono (clave):* Correo electrónico:*                                                                                                    |                                                                                                    |                                                                                                    |                                                                           |                                 |  |  |  |
|                                                                                                    | cleve):*                                                                                                    |                                                                                                    | Correo electrónico:*                                                      |                                 |  |  |  |
| IV DESCRI                                                                                                    | PCIÓN DEL 8                                                                                                    | ERVICIO                                                                                                    | Correo electrónico.*                                                      |                                 |  |  |  |
| IV DESCRI                                                                                                    | clave)."<br>PCIÓN DEL 81<br>I tema principal                                                                                                    | ERVICIO<br>de la Tecnología:                                                                                                    | Correo electrónico:*                                                      |                                 |  |  |  |
| IV DESCRI<br>) Definición de<br>) Período de                                                                                                    | cleve):*<br>PCIÓN DEL 8<br>6 tema principal<br>e estudio:                                                                                                    | ERVICIO<br>de la Tecnología:                                                                                                    | Correo electrónico:*                                                      |                                 |  |  |  |
| IV DE BCRI<br>5) Definición de<br>7) Período de<br>8) Observaci                                                                                                    | clave):"<br>PCIÓN DEL 81<br>Il terra principal<br>e estudio:<br>ones." (Bi anexo                                                                                                    | ERVICIO<br>de la Tecnología:<br>Dia Mas a<br>a Información complementar                                                                                                    | Correo electrónico.*                                                      |                                 |  |  |  |
| IV DEBCRI<br>Definición de<br>Período de<br>Deserveci                                                                                                    | clave):"<br>PCIÓN DEL 8<br>d tema principal<br>e estudio:<br>ones:" (Bí anexo                                                                                                    | ERVICIO<br>de la Tecnología:<br>Dia Mas 2<br>a Información complementar                                                                                                    | Correo electrónico.*                                                      |                                 |  |  |  |
| DE BCRi     Definición de     Definición de     Definición de     Observaci     Observaci     Segmento                                                                                                    | deve):"<br>POIÓN DEL 8<br>el tema principal<br>e estudio:<br>ones:" (Bi anexo<br>s en los que se                                                                                                    | ERVICIO<br>de la Tecnología:<br>bla Mas a<br>información complementar<br>podria desglosar el área o t                                                                                                    | Correo electrónico."                                                      | Tquelo en este rubro)           |  |  |  |
| IV DE SCRI<br>5) Definición de<br>5) Período de<br>6) Observeci<br>6) Segmento                                                                                                    | clave)."<br>POIÓN DEL, al<br>el tema principal<br>el estudio:<br>ones." (Bi anexo<br>s en los que se<br>Begmento 1                                                                                                    | ERVICIO<br>de la Tecnología:<br>bla Mas a<br>información complementar<br>podria desglosar el área o t                                                                                                    | Corres electrónico.*                                                      | rquelo en este rubro)           |  |  |  |
| V DESCRI Definición de     Periodo de     Observaci     Observaci     Segmento                                                                                                    | clave)."<br>PCIÓN DEL 81<br>si tema principal<br>estudio:<br>ones." (8) anexo<br>s en los que se<br>Begmento 1<br>Begmento 2                                                                                                    | ERVICIO<br>de la Tecnología:<br>Da Mas da<br>Información complementar<br>podría desglosar el área o t                                                                                                    | Correo electrónico*                                                       | Tqueto en esta núnci            |  |  |  |
| IV DESCRI<br>) Definición de<br>) Periodo de<br>) Observaci<br>) Segmento                                                                                                    | cleve)."<br>PCIÓN DEL 81<br>el tema principal<br>estudio:<br>ones." (Bi anexo<br>s en los que se<br>Begmento 1<br>Begmento 2<br>Begmento 3                                                                                                    | ERVICIO<br>de la Tecnología:<br>Da la la la información complemental<br>podría desglosar el área o t                                                                                                    | Correo electrónico*                                                       | Figuedo en este núme)           |  |  |  |
| IV DESCR<br>Definición de<br>Periodo de<br>Doservaci<br>Segmento                                                                                                    | cleve).*<br>PCION DEL 8<br>si tema principal<br>e estudio:<br>ones.* (8) anexo<br>s en los que se<br>Begmento 1<br>Begmento 2<br>Begmento 3<br>Begmento 4                                                                                                    | ERVICIO<br>de la Tecnología:<br>Dia la Informeción complementar<br>podría despilosar el área o t                                                                                                    | Corres electrónico *                                                      | reusio en este rubro)           |  |  |  |
| V DESCRI     Definición de     Definición de     Otservaci     Observaci     Segmento                                                                                                    | cleve).*<br>PCION DEL 8<br>si tema principal<br>e estudio:<br>ones.* (8) anexo<br>s en los que se<br>Begmento 1<br>Begmento 2<br>Begmento 3<br>Begmento 4<br>Begmento 5                                                                                                    | ElityICIO<br>de la Tecnología:<br>Da la tertormación complemental<br>podría despicar el área o t                                                                                                    | Correo electrónico *                                                      | Tiguado en 654 nubro)           |  |  |  |
| V DESCRI<br>Definición de<br>Definición de | cleve).*<br>PCIÓN DEL 8<br>si tema principal<br>e estudio:<br>ones.* (8) anexo<br>s en los que se<br>Begmento 1<br>Begmento 2<br>Begmento 3<br>Begmento 4<br>Begmento 5<br>Begmento 6                                                                                                    | ERVICIO<br>de al Tecnología:<br>                                                                                                    | Conte sectifica"                                                          | Tqueto en este rubro)           |  |  |  |
| NV DESCRI<br>) Definición de<br>) Período dr<br>) Observaci<br>) Observaci<br>) Segmento                                                                                                    | clave)." PCION DEL, 8 PCION DEL, 8 PCION DEL                                                                                                    | ERVICIO<br>de la Tecnología:<br><u>o la las de las de las d</u> | Conto pectrónico."                                                        |                                 |  |  |  |
| IV DESCRI<br>5) Definición de<br>1) Período dr<br>6) Observeci<br>3) Observeci<br>3) Begmento                                                                                                    | clave)." POION DEL. 8 tema principal tema principal estudio: unes." (Bi anexo s en los que se Begmento 1 Begmento 2 Begmento 3 Begmento 6 Begmento 6 Begmento 6                                                                                                    | ERVICIO<br>de la Tecnología:<br>                                                                                                    | Corres electrónico."                                                      |                                 |  |  |  |
| IV DESCRI                                                                                                    | clave)." POION DEL. 8 ferms principal estudio: unes." (Bi anexo s en los que se Begmento 1 Begmento 2 Begmento 3 Begmento 6 Begmento 7 Begmento 7 Begmento 7 Begmento 8 Begmento 8 Begmento                                                                                                    | EEVICIO<br>de la Tecnología:<br>                                                                                                    | Contra pectrifunca."                                                      |                                 |  |  |  |
| IV DEBCH<br>) Definición de<br>) Periodo de<br>) Observaci<br>) Observaci<br>) Segmento                                                                                                    | dave).*<br>POION DEL 8<br>I temp principal<br>enstatio:<br>ones.* (8) anexo<br>Begmento 1<br>Begmento 2<br>Begmento 3<br>Begmento 5<br>Begmento 6<br>Begmento 6<br>Begmento 8<br>Begmento 8<br>Degmento 8<br>Degmento                                              | ERVICIO<br>de la Tecnologie:<br>                                                                                                    | Corres electrónico."                                                      |                                 |  |  |  |
| IV DESCRI                                                                                                    | dave)."<br>POION DEL 8<br>s temporparis<br>e estudio:<br>e estudio:<br>estudio:<br>estudio:<br>estud | EEVICIO<br>de la Tecnología:<br>                                                                                                    | Conte eschérologe*                                                        |                                 |  |  |  |
| IV DEBO                                                                                                    | devel:"<br>POION DEL 81<br>e estudio:<br>e estudio:<br>s en los que est<br>Begmento 1<br>Begmento 2<br>Begmento 3<br>Begmento 5<br>Begmento 6<br>Begmento 6<br>Begmento 6<br>Begmento 6<br>Begmento 7<br>Begmento 7<br>B                                           | EnvicinO<br>de la Tecnologia:                                                                                                    | Corres electrónico."                                                      |                                 |  |  |  |
| IV DESCRIPTION                                                                                                    | clavel:" Clavel:" Cla                                                                                                    | ERVICIO<br>de la Tecnología:                                                                                                    | Corres existings*                                                         | Tigeto en este noro:            |  |  |  |

Solicitud de búsqueda de Información Tecnológica

| de la Projekad<br>Industrial                                                                                                    |                                                                                            | 0                                  |  |  |  |  |  |  |
|----------------------------------------------------------------------------------------------------|--------------------------------------------------------------------------------------------|------------------------------------|--|--|--|--|--|--|
| SOLICITUD DE<br>(Antes de lienar el formato, s                                                                                                    | E INFORMACION TECNOLOGICA<br>ívase leer las consideraciones generales al I                 | reverso).                          |  |  |  |  |  |  |
| Por la presente se solicita:<br>(Marque sólo una opción)<br>Búsqueda a partir de datos bibliográficos?<br>Nacional Internacional                                                                                                    | Uso exclusivo<br>Delegaciones y Bubbelegaciones Pedereles<br>de la Becretarla de Economia. | 100 400 400                        |  |  |  |  |  |  |
| Búsqueda a partir de datos técnicos<br>Nacional Internacional<br>Búsqueda del Estado de la Técnica                                                                                                    |                                                                                            | IMPI, Oficines Regionales del IMPI |  |  |  |  |  |  |
| Lasso - Lasso - Las | Bello, Fecha y Hora de presentación,<br>No, de folio de entrada.                           |                                    |  |  |  |  |  |  |
| I. DATOS DEL (DE LOS) SOLICITANTE (S)                                                                                                    |                                                                                            |                                    |  |  |  |  |  |  |
| Nombre (s)     Tipo de usuario: Inventor independiente     Empresa Mediana o     Crames                                                                                                    | Sector Educativo Despacho                                                                  | Micro o Pequeña<br>Empresa         |  |  |  |  |  |  |
| Grande                                                                                                    | •                                                                                          | _                                  |  |  |  |  |  |  |
| S) Nombre (s):     III. DOMICILIO PARA OIR Y RECIBIR NOTIFICACIO     Domicilio (calle, número, colonia, municipio o delegación)                                                                                                    | NES EN EL TERRITORIO NACIONAL                                                              |                                    |  |  |  |  |  |  |
| Población y Estado:                                                                                                    |                                                                                            |                                    |  |  |  |  |  |  |
| Codigo postal:                                                                                                    |                                                                                            |                                    |  |  |  |  |  |  |
| .,                                                                                                    |                                                                                            |                                    |  |  |  |  |  |  |
| IV DESCRIPCIÓN DEL SERVICIO<br>) Datos Biblográficos a buscar (Solo para el caso de Búsquedas Biblográficas). Continuar en el punto 9)<br>                                                                                                    |                                                                                            |                                    |  |  |  |  |  |  |
| 7) Area técnica: Química Biectrónica                                                                                                    | Biotecnología Mecânica<br>Diseños                                                          | Eléctrica                          |  |  |  |  |  |  |
| <ol> <li>Descripción de los aspectos técnicos más relevantes y</li> </ol>                                                                                                    | objetivo de la búsqueda :                                                                  |                                    |  |  |  |  |  |  |
| <li>Observaciones.<sup>*</sup> (Si anexa información complementar</li>                                                                                                    | a o desea hacer alguna precisión, especifi                                                 | quelo en este rubro)               |  |  |  |  |  |  |
| Nombre y firma del solicitante o se                                                                                                    | u mandatario                                                                               | Lugar y fecha                      |  |  |  |  |  |  |
| Pégina 1 de 2                                                                                                    |                                                                                            | IMPI-00-011                        |  |  |  |  |  |  |
| Formato IMPI-00-011                                                                                                    |                                                                                            |                                    |  |  |  |  |  |  |

Para información sobre Búsquedas de Información Tecnológica consulte : Guía del Usuario: Búsqueda de información tecnológica

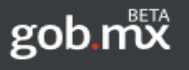

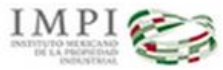

SISTEMA DE GESTIÓN DE SERVICIOS DE INFORMACIÓN TECNOLÓGICA

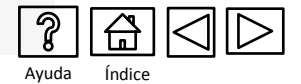

Solicitud de Vigilancia Tecnológica, Alerta Tecnológica y Alerta Tecnológica Complementaria

Mapa del proceso

**Ingreso al SGSIT** 

Selección del servicio

Formas para ingresar la solicitud en el IMPI

Llenado de la solicitud

Revisión de la solicitud

Pago de la Tarifa

Ingreso de la solicitud

**Resultados** 

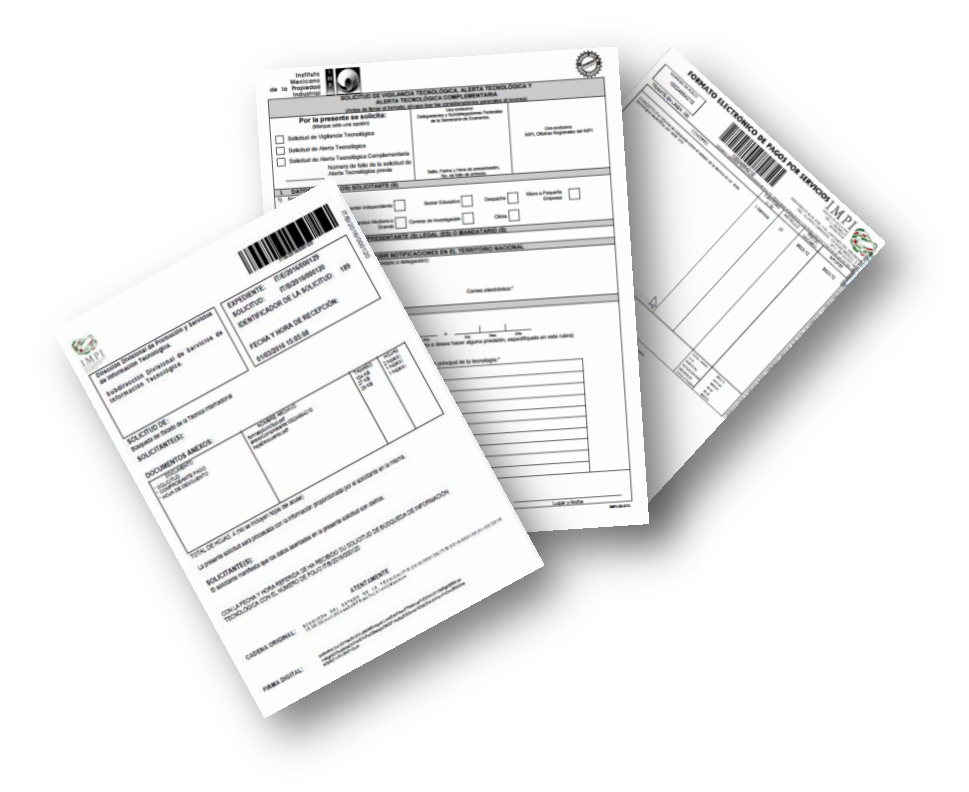

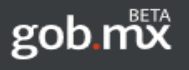

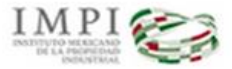

SISTEMA DE GESTIÓN DE SERVICIOS DE INFORMACIÓN TECNOLÓGICA

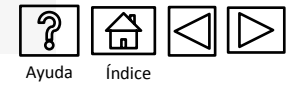

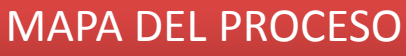

Solicitud de Vigilancia Tecnológica, Alerta Tecnológica y Alerta Tecnológica Complementaria

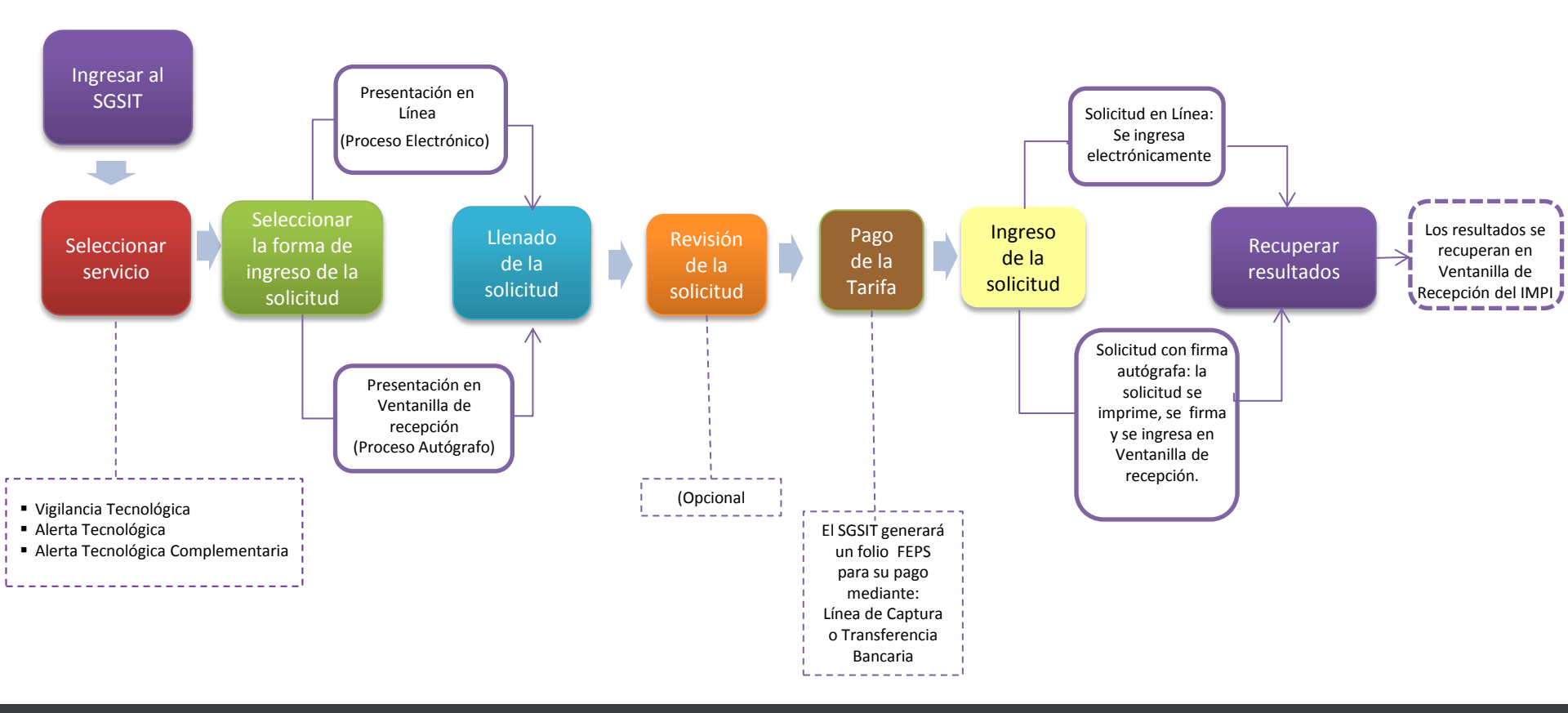

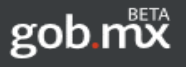

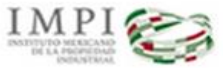

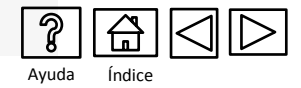

## Ingreso al SGSIT

| <ul> <li>Solicitudes de búsqueda</li> <li>Solicitudes de vigilancia s<br/>complementaria.</li> <li>quisitos:</li> </ul>                       | de información tecnológica.<br>:ecnológica, alerta tecnológica y alerta te                                                                                                  | cnológica                                                           |    |                            |          |
|----------------------------------------------------------------------------------------------------|----------------------------------------------------------------------------------------------------|---------------------------------------------------------------------|----|----------------------------|----------|
| quisitos:                                                                                                    |                                                                                                    | 0                                                                   |    |                            |          |
|                                                                                                    |                                                                                                    |                                                                     |    |                            |          |
| <ul> <li>Contar con una cuenta e</li> <li>Llenar los datos de solici</li> <li>Realizar el pago mediant<br/>genera dentro del mismo</li> </ul> | n el Portal de Pagos y Servicios Electróni<br>tud y adjuntar la documentación necesa<br>e el Formato Electrónico de Pagos por S<br>o sistema (una vez capturada su solicitu | cos (PASE).<br>iria.<br>ervicios (FEPS) que se<br>d en el sistema). | Ir | ngrese su clave de usuario |          |
| esentación de la solicitud:                                                                                                    |                                                                                                    |                                                                     |    |                            | -        |
| <ul> <li>En línea: se ingresa de fo</li> <li>En ventanilla: se imprimo<br/>ventanilla de recepción.</li> </ul>                                | rma electrónica después de realizar el p<br>e y se firma la solicitud y se presenta jun                                                                                     | ago.<br>to con los anexos en                                        |    |                            |          |
| iciar sesión<br><sup>Usuarlo:</sup>                                                                                                    |                                                                                                    |                                                                     |    | Para gene                  | rar una  |
| Contraseña:                                                                                                    |                                                                                                    |                                                                     |    | cuenta sele                | ccione < |
|                                                                                                    |                                                                                                    | Registrarse                                                         |    | Registra                   |          |
| Guía                                                                                                    | de usuario <u>Requisitos técnicos</u>                                                                                                    | Preguntas frecuentes                                                |    | V                          | V        |
| Mozilla FireFox 9.0 ó supe                                                                                                    | Exploradores soportados<br>rior (recomendado) y Microsoft Internel                                                                                                    | : Explorer 9 ó superior                                             |    | •                          |          |

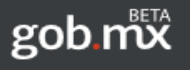

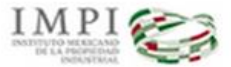

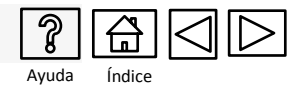

## Selección del servicio

En el tablero electrónico en "Captura de Solicitudes" seleccione "Vigilancias y alertas tecnológicas"

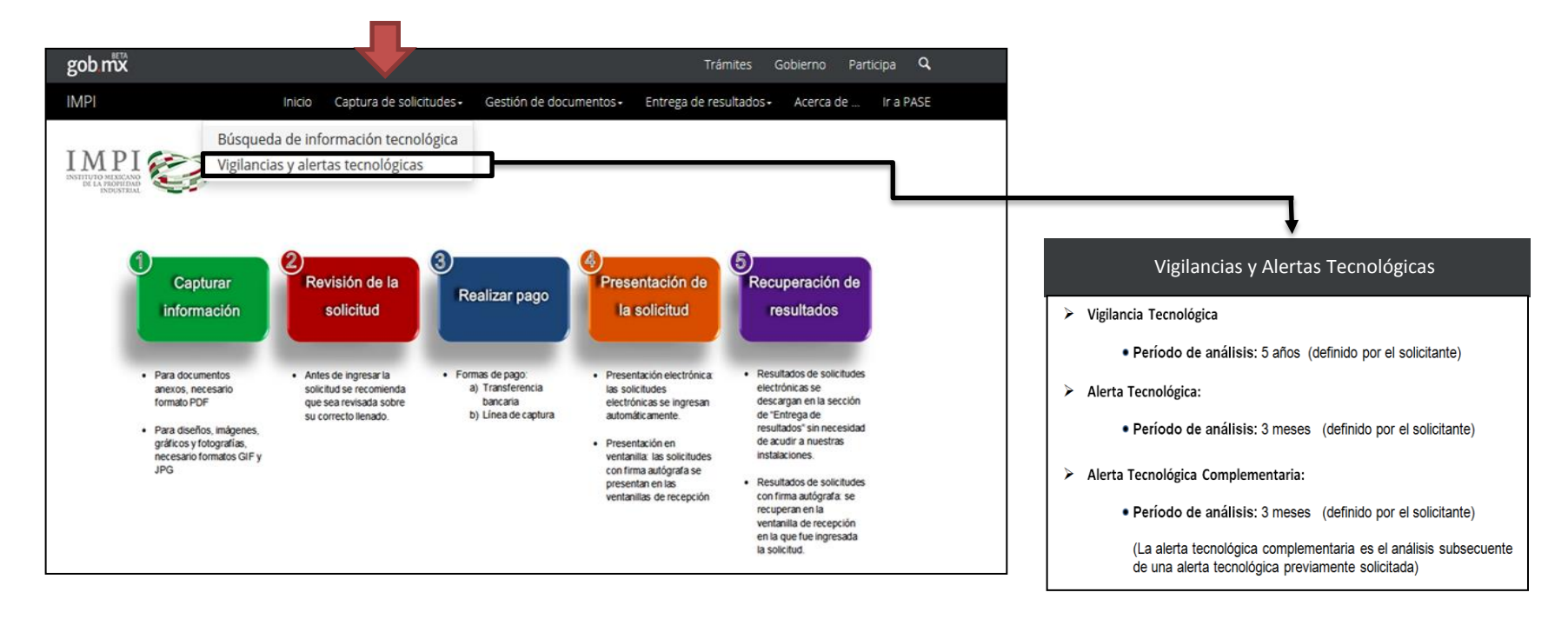

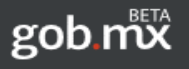

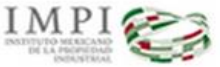

SISTEMA DE GESTIÓN DE SERVICIOS DE INFORMACIÓN TECNOLÓGICA

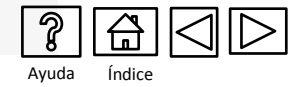

## Formas para ingresar la solicitud en el IMPI

El SGSIT muestra dos opciones para ingresar la solicitud, usted deberá seleccionar una sola opción:

# Tipo de proceso del trámite

Solicitud con firma autógrafa La solicitud se imprime y se presenta en alguna de las siguientes

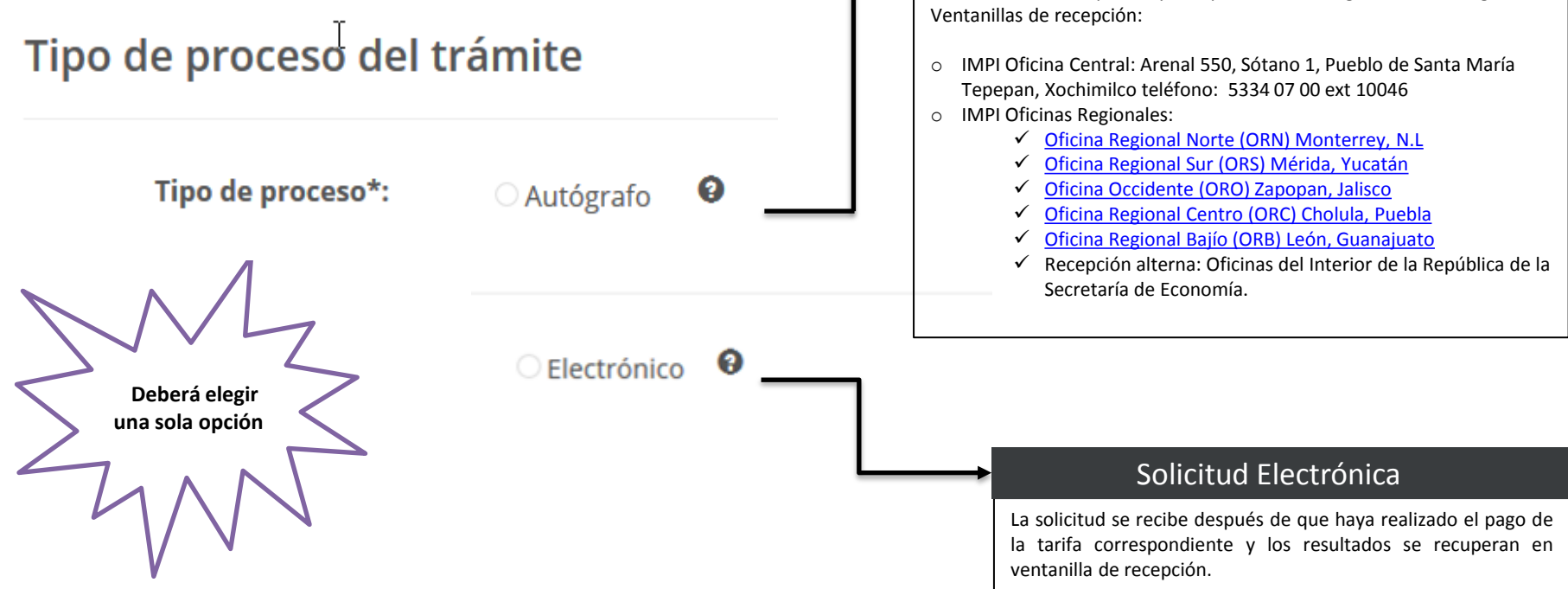

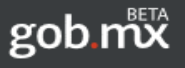

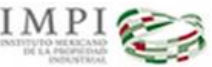

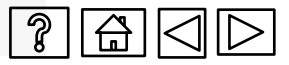

## Llenado de la solicitud

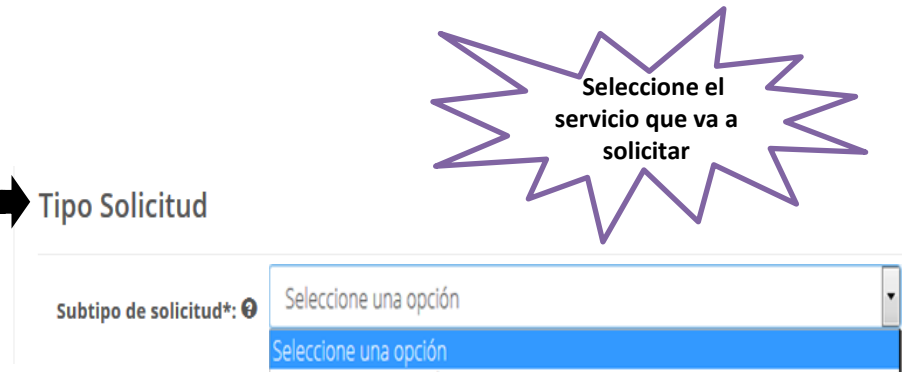

VIGILANCIA TECNOLÓGICA ALERTA TECNOLÓGICA ALERTA TECNOLÓGICA COMPLEMENTARIA

#### ¿Qué servicio solicitar?

#### Vigilancia Tecnológica

La vigilancia tecnológica que ofrece el IMPI, muestra la situación de una tecnología a nivel global, mediante la recuperación de documentos de patente, además se incluye literatura de No-Patentes. En general, se recuperan documentos cuya fecha de publicación se encuentra dentro un periodo de cinco años, utilizando diversas bases de datos. Los resultados son analizados para descubrir patrones, tendencias, clúster, colaboraciones, diversas soluciones para un mismo problema técnico y mercados actuales y potenciales, entre otros aspectos. La información convertida en conocimiento, permitirá a los usuarios definir líneas de investigación, evaluar proyectos de desarrollo tecnológico y tomar decisiones.

Período de Análisis: 5 años (definido por el solicitante)

#### Alerta Tecnológica

La **alerta tecnológica** se recomienda para actualizar la información sobre una tecnología descrita en el "reporte de vigilancia tecnológica", o bien informarse sobre alguna tecnología sobre la cual el usuario tiene un particular interés. Se recuperan documentos que, corresponden a un periodo de tres meses, y se informa al usuario sobre la evolución de dicha tecnología de una forma más detallada.

Período de Análisis: 3 meses (definido por el solicitante)

#### Alerta Tecnológica Complementaria

La **alerta tecnológica complementaria** sirve para dar continuidad por otros tres meses, a un tema derivado de una alerta tecnológica solicitada anteriormente (deberá proporcionar el número de folio de la alerta tecnológica de la cual se deriva). En todos los casos, un equipo multidisciplinario de especialistas en propiedad industrial tomará parte en la investigación y la elaboración del reporte, lo que garantiza la confiabilidad de los resultados.

Período de Análisis: 3 meses (definido por el solicitante)

Nota: Debe ingresar el folio asignado de la alerta tecnológica que se realizó previamente.

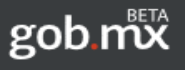

IMPI

### SISTEMA DE GESTIÓN DE SERVICIOS DE INFORMACIÓN TECNOLÓGICA

## Llenado de la solicitud

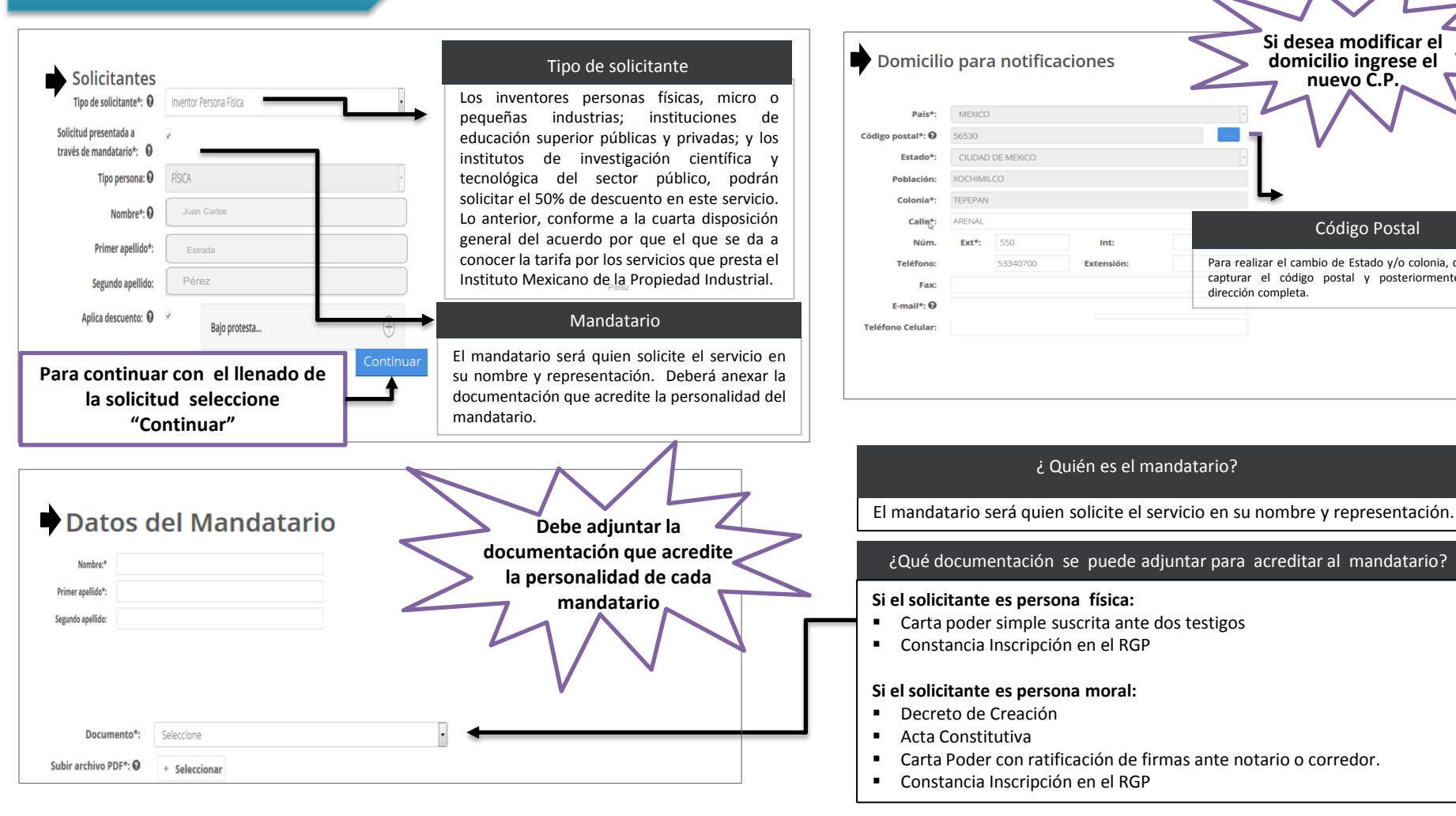

Z

Avuda

n

Índice

Si desea modificar el domicilio ingrese el

nuevo Č.P.

Código Postal

Para realizar el cambio de Estado y/o colonia, debe

capturar el código postal y posteriormente la

dirección completa.

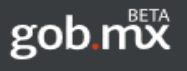

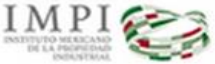

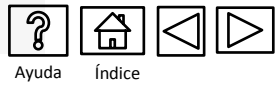

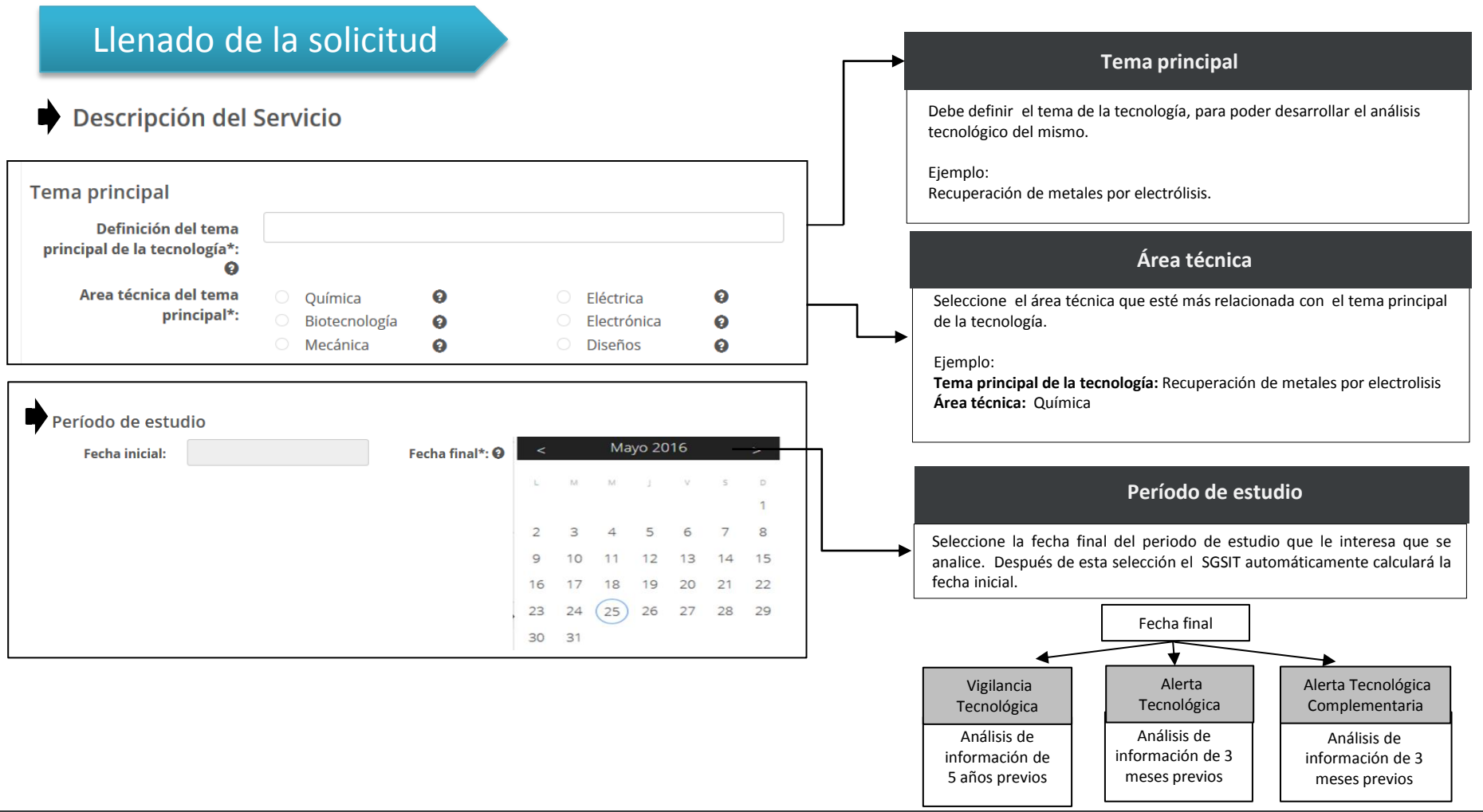

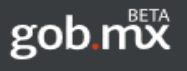

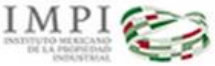

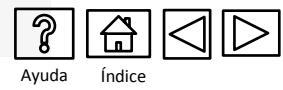

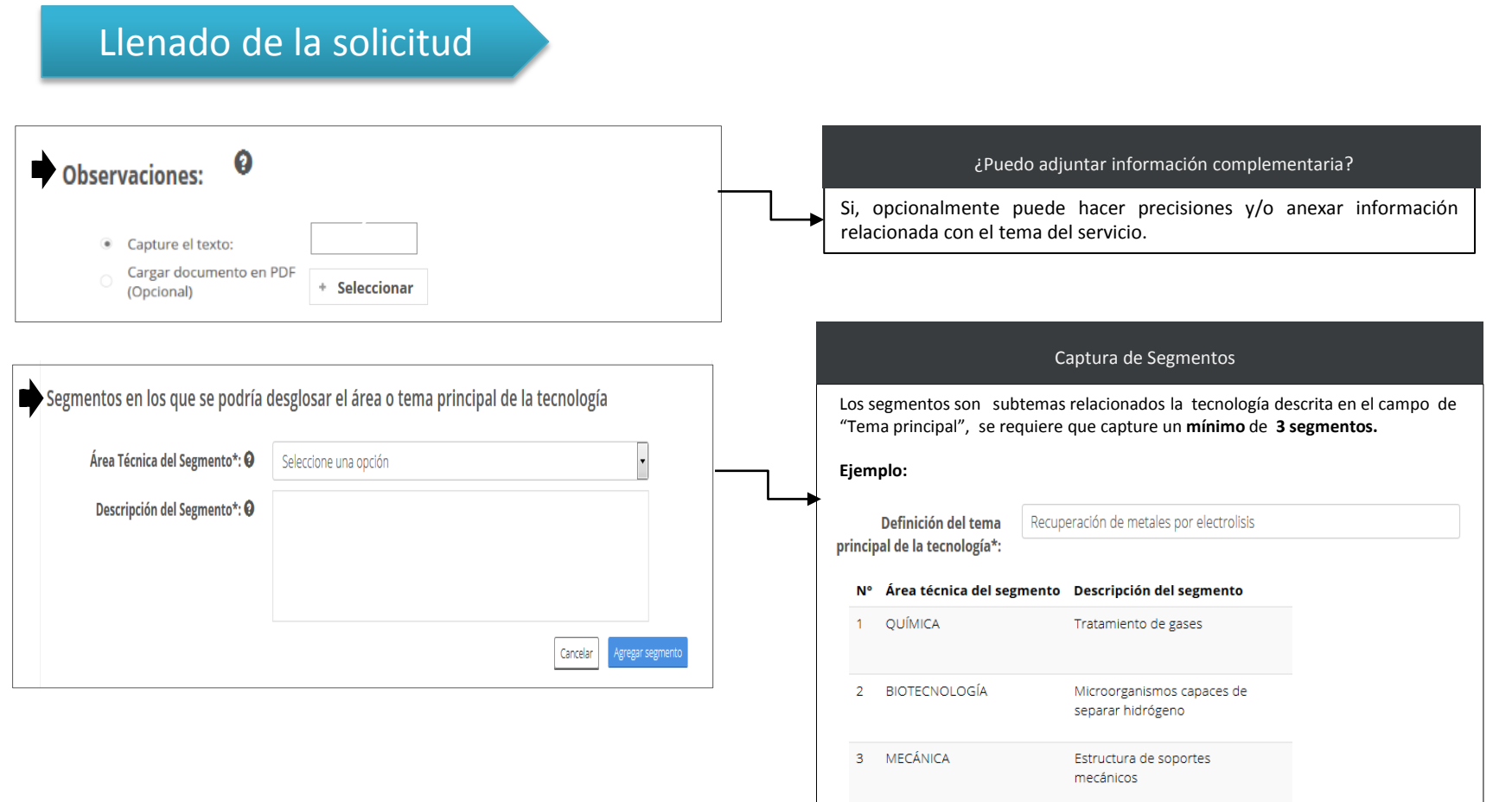

Si el tema de la búsqueda es un diseño, deberá anexar imagen (es)

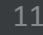

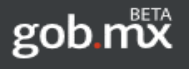

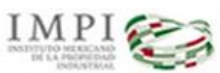

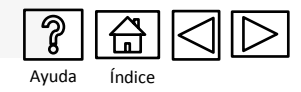

## Llenado de la solicitud

| Imágenes o dibujos                                   |            |  |  |  |  |  |
|------------------------------------------------------|------------|--|--|--|--|--|
| Elija la forma en que desea<br>agregar sus imágenes: | ○ Imágenes |  |  |  |  |  |
|                                                      |            |  |  |  |  |  |

#### ¿Debo anexar imágenes?

Es opcional el adjuntar dibujos o imágenes, pero si usted considera que es útil para el tema del servicio, se sugiere que anexe.

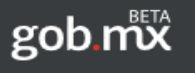

IMPI

Instituto Mexicano de la Propiedad Industrial

## SISTEMA DE GESTIÓN DE SERVICIOS DE INFORMACIÓN TECNOLÓGICA

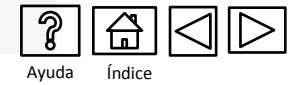

## Llenado de la solicitud

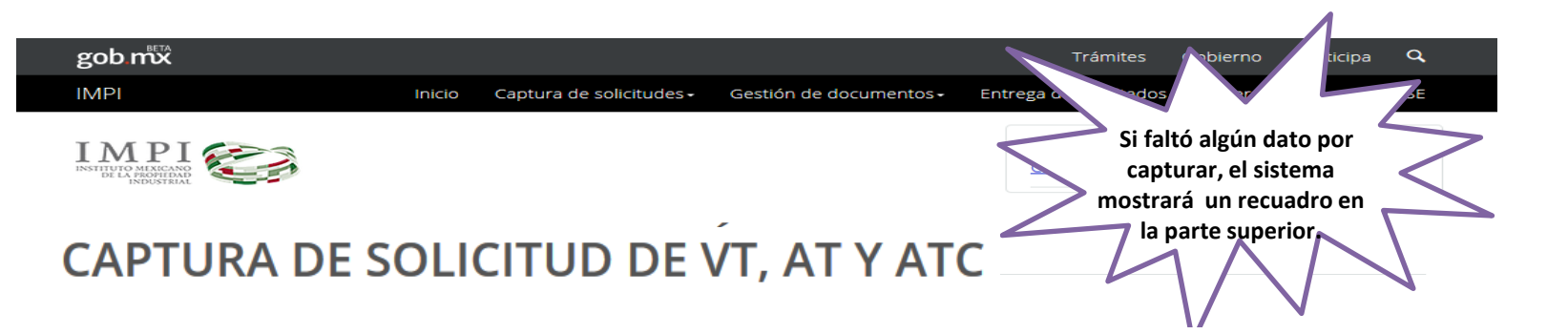

| Tipo proceso   | Tipo solicitud | Solicitantes   | Domicilio para notificar           | Mandatario              | Descripción del servicio | Imágenes o dibujos             | Antes de "Einalizar Cantura" se                                |
|----------------|----------------|----------------|------------------------------------|-------------------------|--------------------------|--------------------------------|----------------------------------------------------------------|
| Tipo de        | proceso        | del trám       | ite                                |                         |                          |                                | recomienda que verifique la<br>información capturada en "Vista |
| т              | ipo de proceso | •*: ○ <i>4</i> | Autógrafo 🛛 🕚                      | Electrónico             | 9                        | $\frown$                       | Previa                                                         |
| * Campos oblig | atorios        |                |                                    |                         |                          | Vista previa Finalizar captura | Guardar                                                        |
|                | INSTITUTO      | MEXICANO DE    | LA PROPIEDAD INDUSTRIAI            | L , MÉXICO - AL         | GUNOS DERECHOS RESER     | RVADOS © 2010                  |                                                                |
|                |                | Periférico     | Sur # 3106 <u>Col.</u> Jardines de | el Pedregal, <u>Ciu</u> | idad de México C.P 01900 |                                |                                                                |

Teléfono 5334 0700 | Interior de la República 01800 57 05990

Comentarios sobre este Sitio de Internet

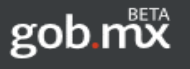

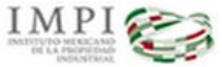

SISTEMA DE GESTIÓN DE SERVICIOS DE INFORMACIÓN TECNOLÓGICA

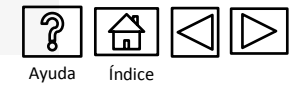

Se sugiere que antes de realizar el pago, personal especializado revise la solicitud

sobre su correcto llenado

## Revisión de la solicitud

La revisión de las solicitud antes de su ingreso, es opcional para el solicitante.

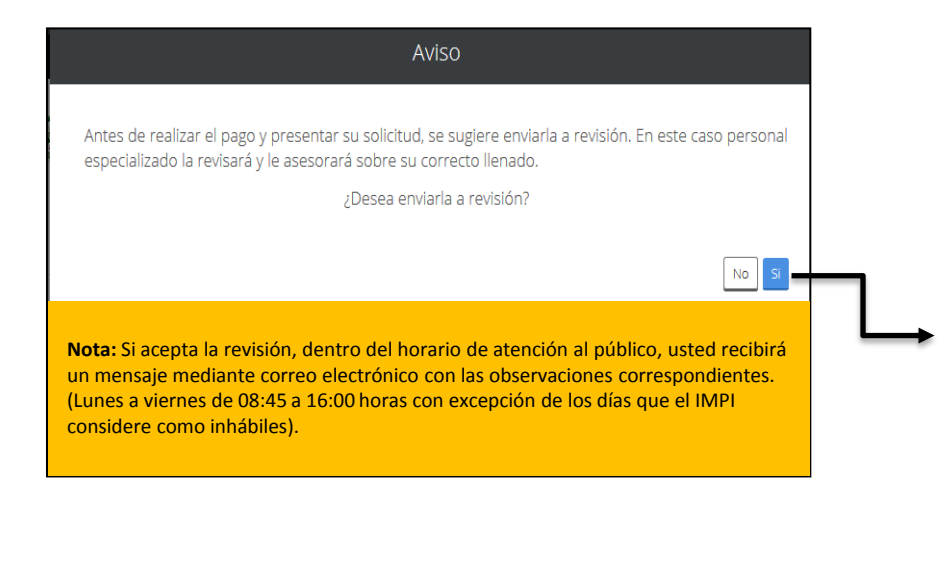

#### ¿Cómo es el proceso de revisión de la solicitud?

Mediante un mensaje de correo electrónico usted recibirá las observaciones que correspondan, las cuales deberá aplicar directamente en su solicitud SGSIT. ingresando con su cuenta al

El proceso de revisión concluye una vez que reciba el mensaje: "Sin observaciones a la solicitud". Después de recibir este mensaje, en su tablero electrónico deberá seleccionar la opción "Por pagar". El pago se realiza mediante línea de captura en ventanillas bancarias o por transferencia electrónica.

Las observaciones se aplican directamente a su solicitud. Ingrese a su cuenta del SGSIT y en el apartado de GESTIÓN DE DOCUMENTOS seleccione SOLICITUDES EN PREPARACIÓN.

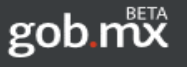

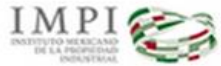

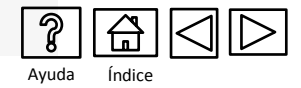

## Pago de la Tarifa

#### TARIFAS APLICABLES A LOS SERVICIOS DE INFORMACIÓN TECNOLÓGICA (ENERO 2016)

| Artículo | Inciso | Сопсерто                                                                                                    | Importe   | IVA       | TOTAL      |
|----------|--------|----------------------------------------------------------------------------------------------------|-----------|-----------|------------|
| 19       |        | Por consulta sobre datos bibliográficos de documentos de patentes, modelos de utilidad,<br>certificados de invención y diseños industriales y esquemas de trazado de circuitos: |           |           |            |
|          | а      | De documentos nacionales.                                                                                                    | 415.11    | 66.42     | 481.53     |
|          | b      | De do cumentos disponibles en acervos extranjeros o internacionales.                                                                                                    | 790.16    | 126.43    | 916.59     |
| 20       |        | Por consulta sobre información técnica por materia específica relativa a un producto o<br>proceso determinado:                                                                  |           |           |            |
|          | а      | De documentos nacionales.                                                                                                    | 709.79    | 113.57    | 823.36     |
|          | b      | De do cumentos disponibles en acervos extranjeros o internacionales.                                                                                                    | 1,111.64  | 177.86    | 1,289.50   |
| 21       |        | Por informe de búsqueda sobre el estado de la técnica en un área tecnológica específica,<br>por cada uno.                                                                       | 1,647.43  | 263.59    | 1,911.02   |
| 23       | c      | Por los servicios de vigilancia tecnológica de los documentos de patente publicados en bases de<br>datos a nivel nacional e internacional.                                      | 89,744.80 | 14,359.17 | 104,103.97 |
| 23       | d      | Por servicios de alerta tecnológica por 1 trimestre, de los documentos de patente publicados en<br>bases de datos a nivel nacional e internacional.                             | 16,073.70 | 2,571.79  | 18,645.49  |
| 23       | е      | Por la información trimestral complementaria al artículo 23 d, por cada trimestre.                                                                                              | 9,376.32  | 1,500.21  | 10,876.53  |
| 27       | а      | Por la expedición de copias certificadas de documentos, por cada hoja tamaño carta u<br>oficio, en blanco y negro.                                                              | 11.46     | 1.83      | 13.29 *    |
| 27       | c      | Por la expedición de copias simples, por cada hoja tamaño carta u oficio, en blanco y<br>negro.                                                                                 | 3.03      | 0.48      | 3.51 *     |
| 27       | c bis  | Por la expedición de copias simples, por cada hoja tamaño carta u oficio, a color.                                                                                              | 10.66     | 1.71      | 12.37 *    |

#### \* NO APLICA EL DESCUENTO

#### **IMPORTANTE**

Las cantidades señaladas corresponden a la tarifa autorizada y publicada en el Diario Oficial de la Federación, por lo que deben verificarse antes de solicitar algún servicio. Cuando la prestación de los servicios a que se refieren los artículos 19 a 23 y 26BIS de esta Tarifa sea solicitada por inventores personas físicas, micro o pequeñas empresas, instituciones de educación superior públicas o privadas, institutos de investigación científica y tecnológica del sector público, podrán pagar únicamente el 50% de las cuotas de las tarifas. Para tal efecto deberán acreditarse de Acuerdo a la Cuarta Disposición General.

ARTÍCULO TERCERO FRACCIÓN SEXTA.- En los casos en los que el total de la cuota más el impuesto a que se refiere esta disposición comprenda fracciones de unidad monetaria nacional, el redondeo de las cantidades deberá efectuarse de acuerdo con lo previsto en la Ley Monetaria de los Estados Unidos Mexicanos.

#### Descuento del 50%

Los inventores personas físicas, micro o pequeñas industrias; instituciones de educación superior públicas y privadas; y los institutos de investigación científica y tecnológica del sector público, podrán solicitar el 50% de descuento en este servicio. Lo anterior, conforme a la cuarta disposición general del acuerdo por que el que se da a conocer la tarifa por los servicios que presta el Instituto Mexicano de la Propiedad Industrial.

El SGSIT generará el pago con/sin descuento, según corresponda.

### Verificar actualización de tarifas en:

### <u>http://www.impi.gob.mx/servicios/Paginas/TarifasServiciosInformacionTecnica.aspx</u>

Continua

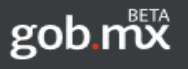

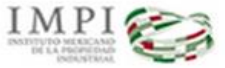

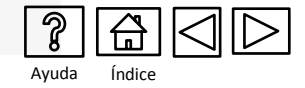

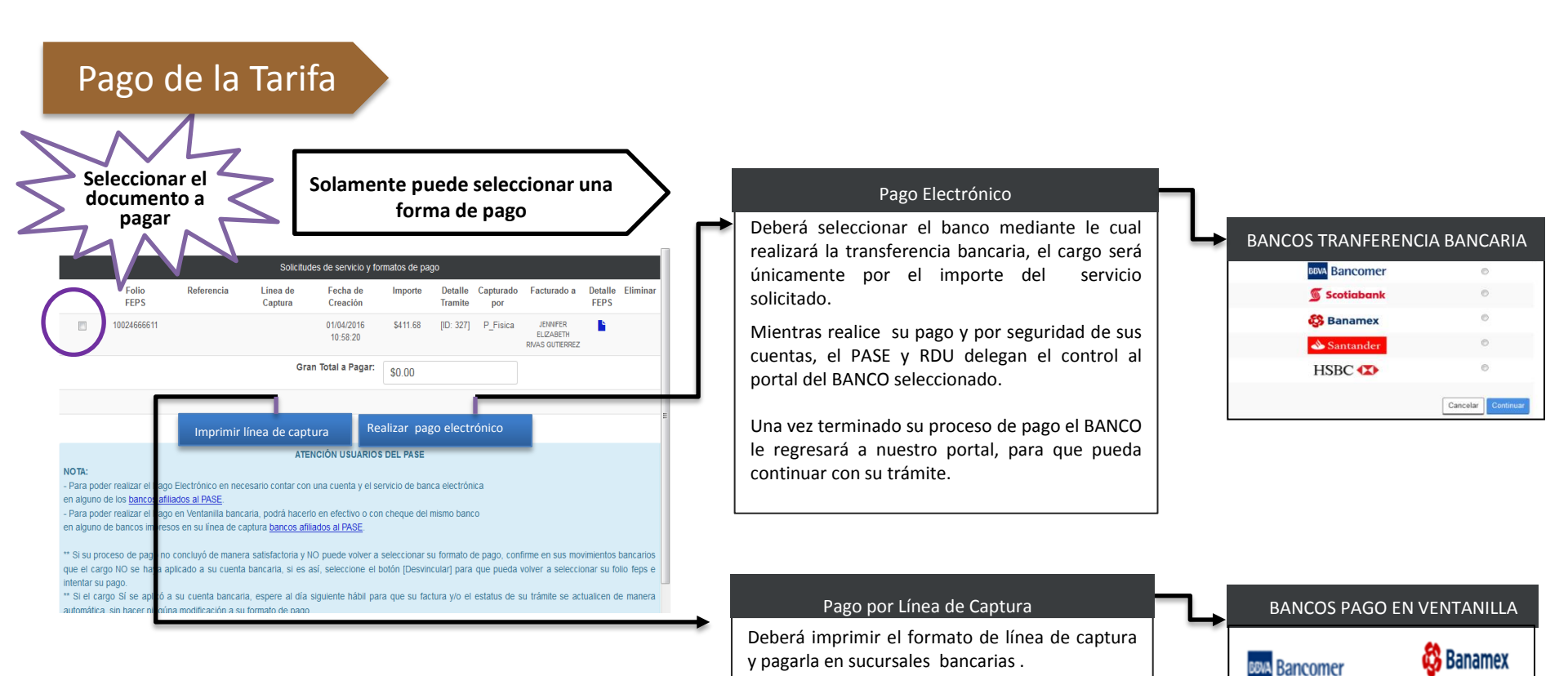

BANORTE

 Scotiabank

💩 Santander

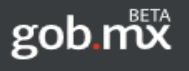

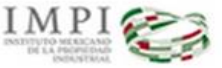

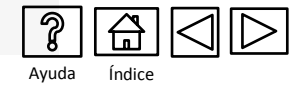

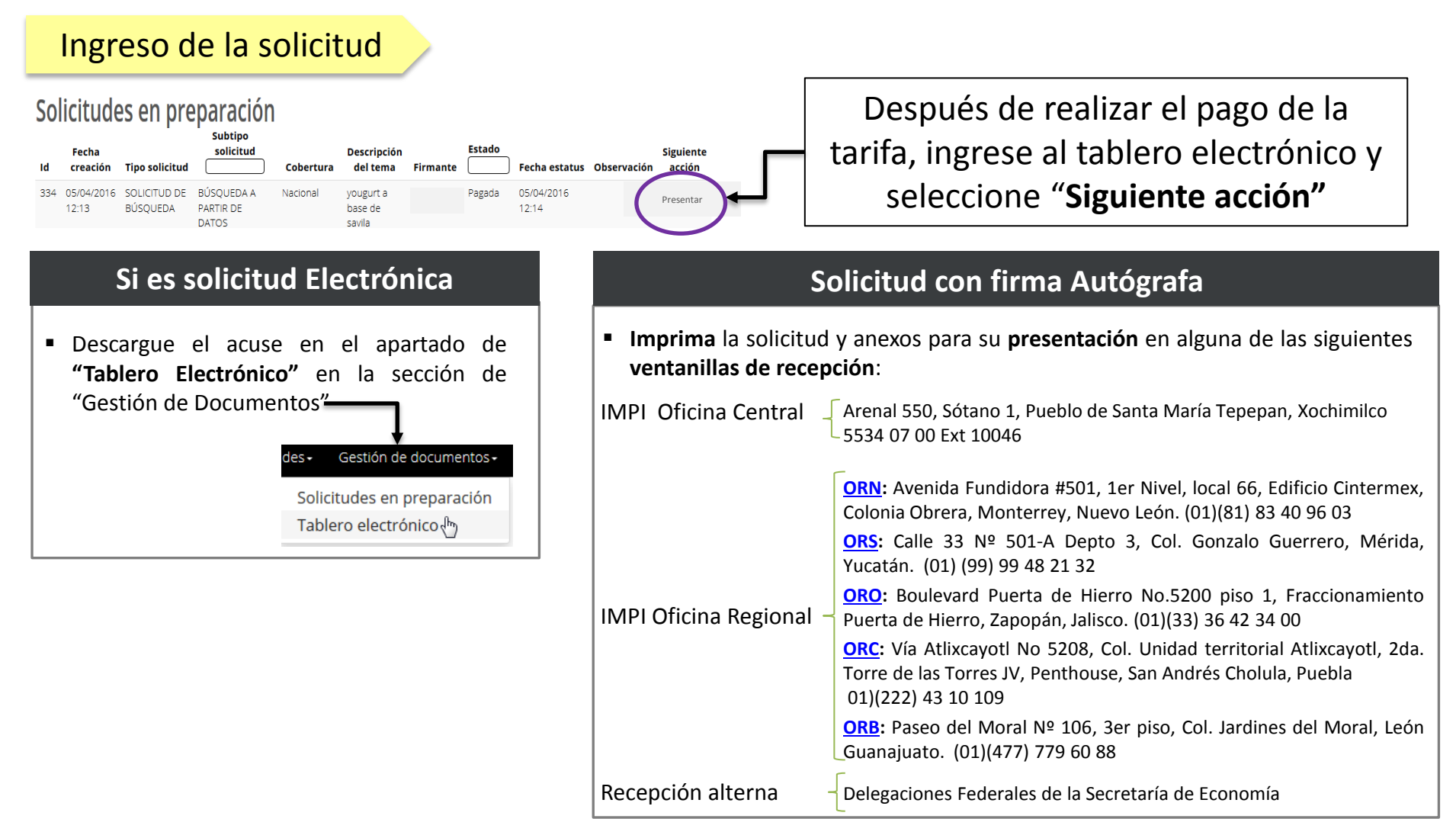

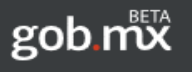

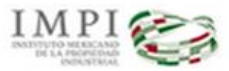

SISTEMA DE GESTIÓN DE SERVICIOS DE INFORMACIÓN TECNOLÓGICA

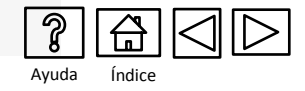

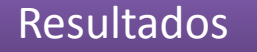

 Los Estudios de Vigilancia Tecnológica, Alerta Tecnológica y de Alerta Tecnológica Complementaria, se recuperan en la ventanilla de recepción del IMPI.

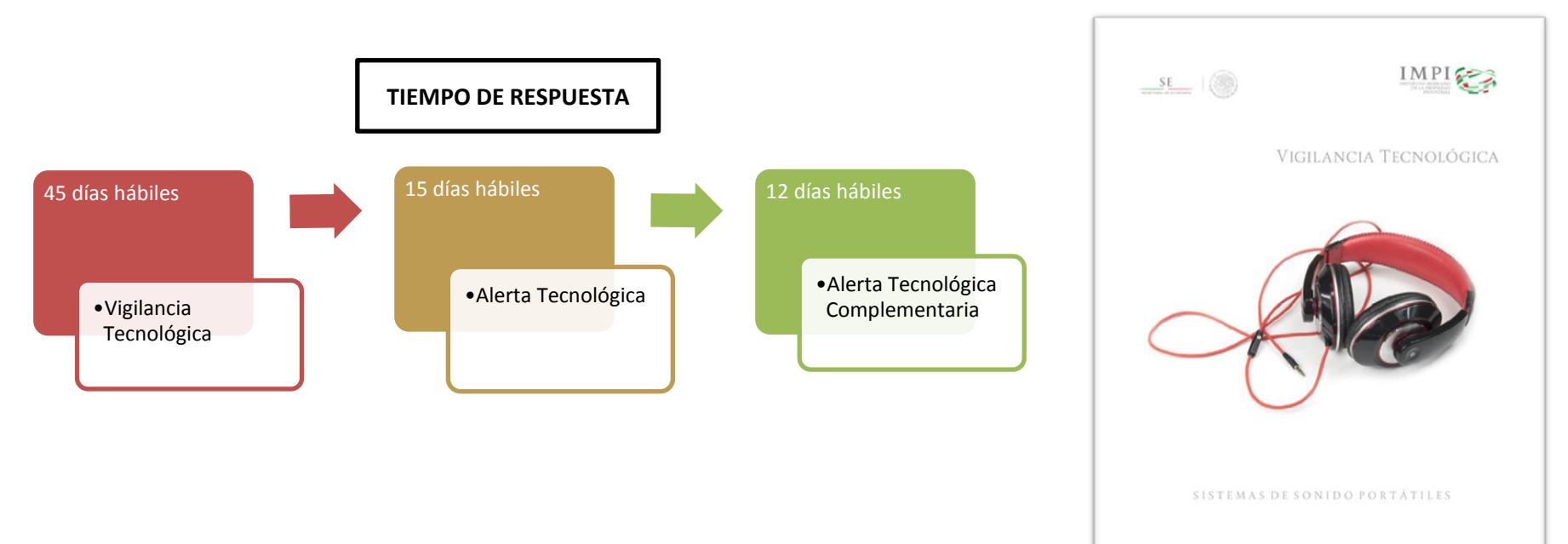

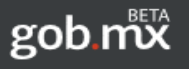

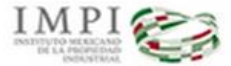

SISTEMA DE GESTIÓN DE SERVICIOS DE INFORMACIÓN TECNOLÓGICA

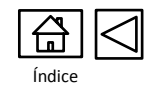

Estamos a sus ordenes en:

Arenal 550 Sótano 1 Col. Pueblo de Santa María Tepepan Delegación Xochimilco Ciudad de México C.P. 16020 Lunes a viernes de 08:45 a 16:00 horas

> **Teléfonos:** (55) 5334 07 00 ext 10046, 10048, 10106

> > Email: <u>buzoncit@impi.gob.mx</u>